## Hanyang Wi-Fi (HYU-wlan) 사용 방법 안내 (How to set up Wi-Fi Windows XP, 7, 8)

# **MS Windows**

#### A. http://hyuwlan.hanyang.ac.kr 주소로 이동

(Go to the Webpage at http://hyuwlan.hanyang.ac.kr)

### B. 무선랜 인증 프로그램(Anyclick Agent) 다운로드, 설치

( Download and Install Anyclick Agent for Wi-Fi )

| Classify                | Korean               | English              |
|-------------------------|----------------------|----------------------|
| Anyclick Agent          | HYU-wlan_win-KOR,EXE | HYU-wlan_win-ENG,EXE |
| (windows XP,Vista,7, 8) |                      |                      |

#### C. 무선랜 인증 프로그램 실행

( Double Click on wireless LAN icon to run the program )

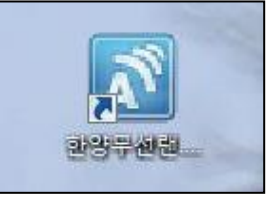

D. 한양인 사용자 아이디 / 패스워드로 로그인 (To log-in)

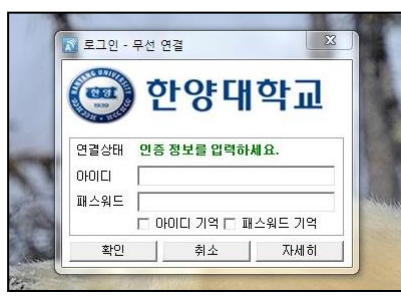

G. 연결 완료 (Connection completed)

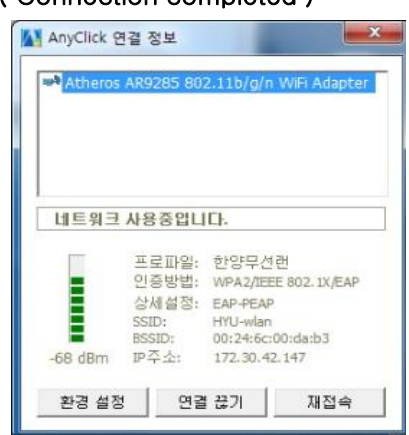

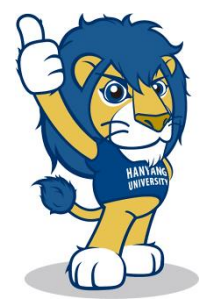